Gdzie w Windows 10 podział się Panel sterowania?

Panel sterowania znany z poprzednich wersji Windows zastąpiła w Windows 10 aplikacja Ustawienia.

Panel ciągle jest w Windows 10 obecny, tylko głęboko ukryty i z każdą aktualizacją ukrywany coraz głębiej. Jeszcze niedawno był do niego dostęp z menu wywoływanego kliknięciem prawym przyciskiem myszy przycisku Start. Po którejś kolejnej aktualizacji Windows 10 stamtąd zniknął.

Panel sterowania można uruchomić:

- Kliknij przycisk Wyszukaj w systemie Windows.
- Zacznij wpisywać z klawiatury tekst Panel sterowania.
- Już po wpisaniu kilku liter zaczną się ukazywać propozycje programów (ale także dokumentów), które do tego pasują. Jeśli ukaże się to, o co ci chodziło: Panel sterowania. Aplikacja komputerowa, to kliknij.

Wywoływanie-Panelu-sterowania w Windows 10

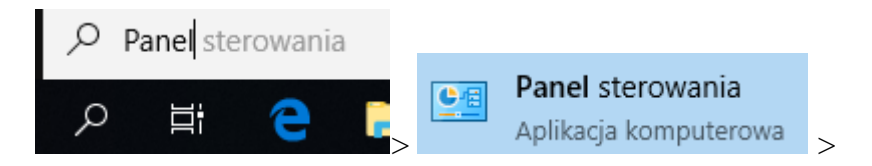

Uruchomi się aplikacja Panel sterowania podobna, prawie identyczna, z tą znaną z poprzednich wersji Windows.

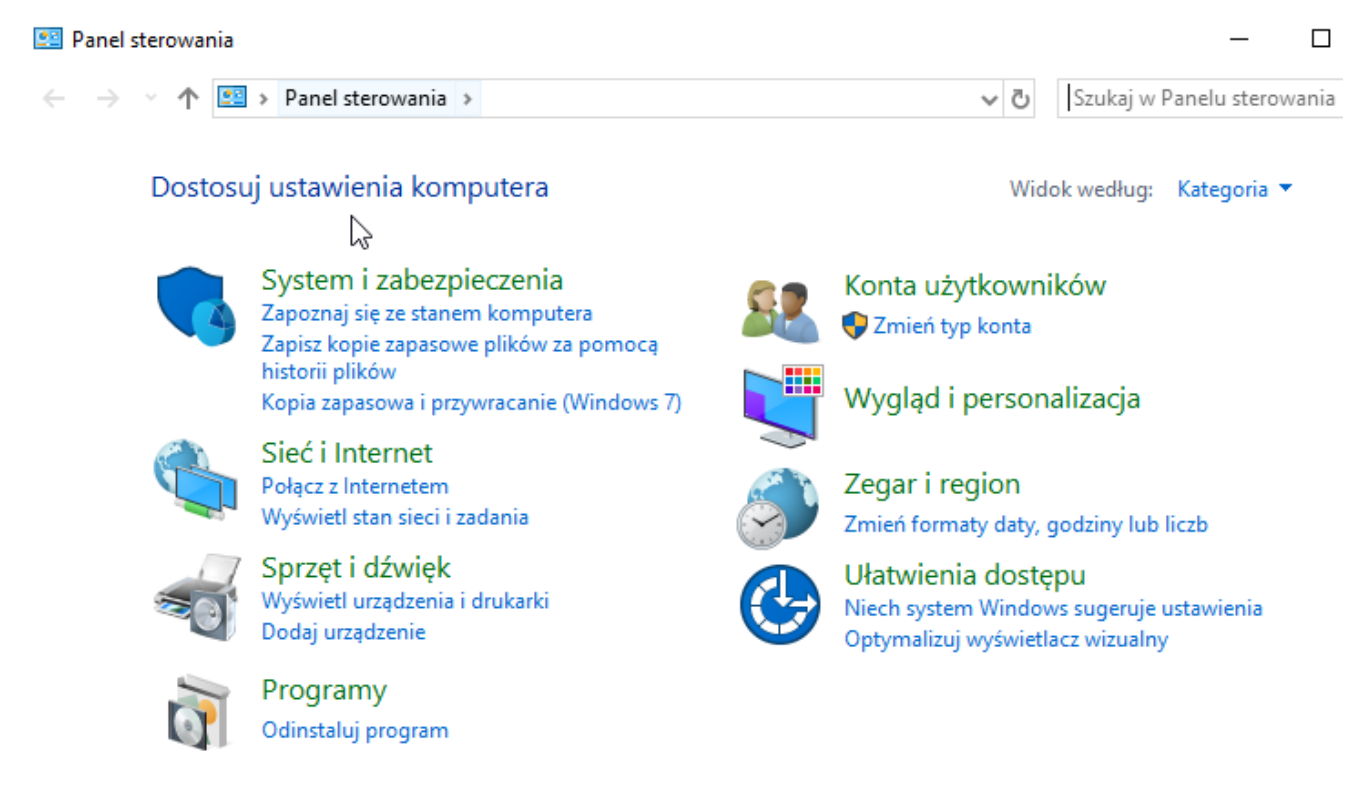

## Panel sterowania w Windows 10

Ustawienia i Panel występują obecnie w Windows 10 równolegle. Większość funkcji Windows można zmienić bądź to Ustawieniach bądź w Panelu sterowania. Jeśli znasz dobrze Panel z poprzednich wersji Windows, to wygodniej ci będzie jego używać. Pamiętaj jednak, że jest on najwyraźniej przeznaczony "do odstrzału" i w którymś momencie w ogóle może zniknąć. Dlatego rekomenduje stopniowe przestawianie się na Ustawienia.

Jak na razie możesz korzystać i z Ustawień i Panelu sterowania. Jeśli jakiejś funkcji nie możesz znaleźć w jednym narzędziu, to spróbuj w drugim.